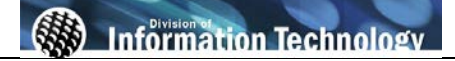

| Processing Steps                                                                                                    | Screen Shots                                                                                                    |
|----------------------------------------------------------------------------------------------------|----------------------------------------------------------------------------------------------------|
| Step 1:<br>Navigate to the correct CMS page:<br><u>Main Menu &gt; CSUF_HR &gt;</u><br><u>Inquire &gt; Job Roster.</u><br>You may navigate to the<br>appropriate link using the menu list<br>on the left or the navigation menu at<br>the top of the screen.<br>*Depending on your security<br>access, you may see one, two or all<br>three of the roster links. | Favorites       Main Menu         Personalize       Search:         Search:       CSU SA Baseline         > My Favorit       Fullerton SA Customizatio         > CSU F HR       Custom Setup         > CSU F HR       Seif Service         > CSU F HR       Setif Service         > CSU F HR       Setif Service         > CSU F HR       Setif Service         > Campus Community       Student Workers         Curriculum Management       Curriculum Management         > Campus       Set Up HRMS         > Curriculum       Set Up SACR         > Set Up S4       Reporting Tools         > Reportint       PeopleTools         > Reportint       PeopleTools         > Reportint       My Personalizations         My Syster       My Dictionary |
| Step 2:<br>Once you have selected Faculty,<br>Staff/Mgmt or Student Roster, the<br>data will appear.                                                                                                    | Staff/ Management Job Roster         Department: 10057 CMS Project         Staff and Management Roster by Department         Itame       EmpliD       EmpliD<br>Red#       Telephone<br>Mumber       CSU<br>Unit       Job<br>Unit       Code         1       Apple, Tina       899981344       0       Telephone       00027135       541       1035         2       Benson, Bobbi       800744344       2       Telephone       00026763       541       1035         3       Crawfall, Jim       892259052       0       Telephone       00027137       541       0420                                                                                                    |
| Step 2a:<br>If you have security access to<br><u>multiple departments</u> , you will be<br>required to search and select the<br>department that you would like to<br>display.<br>To select a department, click the<br>magnifying glass icon ( ).                                                                                                    | Staff and Mgmt Job Roster         Enter any information you have and click Search.         Leave fields blank for a list of all values.         Find an Existing Value         SettD:       =          FLCMP         Department:       begins with          Description:       begins with          Case Sensitive         Search       Clear         Basic Search       Save Search Criteria                                                                                                    |

| Processing Steps                                                                                                    | Screen Shots                                                                                                    |                   |
|----------------------------------------------------------------------------------------------------|----------------------------------------------------------------------------------------------------|-------------------|
| Step 2b:<br>On the Look Up Department page,<br>then click Look Up for a list of your<br>departments.                                                                                                    | Look Up Department SetD: Department: begins with  Description: begins with  Look Up Clear Cancel Basic Lookup No matching values were found.                                       |                   |
| Step 3:         The telephone field is a hyperlink.         Click Telephone.         All phone numbers on file from the employee in CMS will be displayed.         Click Return to Staff/Management         Roster returns you to the roster.         Phone numbers are updated and maintained by the employee online via the portal if they choose to do so. | Name: Rivers, Joan J<br>Phone Customize   Find  <br>Phone Type EmpliD Telephone<br>Home 800100646 714/555-1<br>On-Campus 800100646 714/555-1<br>Return to Staff/ Management Roster | EmpliD: 800100646 |

| Field:                    | Definition:                                                                                                    |  |
|---------------------------|----------------------------------------------------------------------------------------------------|--|
| Department                | This field displays the department number and department name that the person was appointed into.                                                                                                    |  |
| Name                      | This field displays the employee's name as Last, First Middle.                                                                                                    |  |
| EmpIID                    | This is the Campus Wide Id number for the employee.                                                                                                    |  |
| Empl Rcd #                | This field contains the employment record number. Employment Record Numbers uniquely identify job records in the event an employee holds two or more jobs concurrently. Each additional job held concurrently with the initial job is assigned the next sequential employment record number. |  |
| Telephone Link            | This link takes you to the phone page where the home phone and other phone numbers for the employee can be recorded.                                                                                                    |  |
| Position<br>Number        | Identifies the CMS position that the employee occupies. Unlike the SCO position number, the CMS position number has no meaning behind it. It is a randomly generated eight digit number that has data elements attached to it which define an appointment for a person.                      |  |
| CSU Unit                  | This field contains the number used to separate documents, such as paychecks, produced by the SCO PIMS System.                                                                                                    |  |
| Job Code                  | Identifies the job classification of the employee.                                                                                                    |  |
| CSU Serial                | The serial is derived from the CMS Empl Record number. The format is empl Record number + 001 (e.g. if empl record is 1, then serial number is 002).                                                                                                    |  |
| FTE                       | This field contains the calculated percentage of standard hours the employee works per work period based on the job code definition of standard hours per work period.                                                                                                    |  |
| Union Code                | For represented employees, this field identifies the union and MOU under which the employee has been appointed. For non-represented employees, Union Code is used to distinguish between executive, management, excluded, or confidential appointments.                                      |  |
| Salary Grade              | Identifies the alternate salary grade of the employee's classification when the Job Code has more than one range.                                                                                                    |  |
| Empl Class                | This field defines the type of appointment for this job record i.e. Regular, FERP, etc                                                                                                    |  |
| Appointment<br>End Date   | The date that a temporary appointment expires and is reflected as the Close of Business. For temporary employees appointed to academic year assignments, Appointment End Date must denote the last date of the semester or academic year, in accordance with the CSUF's academic calendar.   |  |
| Base Rate                 | This is the rate that the employee is paid based upon a 1.0 timebase. The value entered here, multiplied by the FTE, determine the actual compensation rate.                                                                                                    |  |
| Comp Rate                 | This reflects the actual salary the employee is paid during a non-furlough year. The actual compensation rate amount is generated based on the Base Rate and FTE.                                                                                                    |  |
| WTU<br>Accumulation       | This field displays the current weighted teaching unit accumulation for a temporary faculty appointment within the department that is being viewed.                                                                                                    |  |
| Furlough<br>Actual Salary | This reflects the actual salary the employee is paid while the furlough is in effect during FY 09-10.                                                                                                    |  |
| Supervisor<br>Name        | This is the supervisor of the employee. For faculty this the department chair of the department that they are appointed to.                                                                                                    |  |

The following table lists CMS field names and their definitions used throughout this guide.